# Devenir Auto-entrepreneur

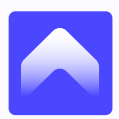

Guide édité par GradeUp

Pour devenir autoentrepreneur, il te suffit de remplir le formulaire en cliquant sur le lien suivant. Le processus est très simple, notamment en t'aidant de ce guide très détaillé.

https://www.autoentrepreneur.urssaf.fr/portail/accueil/creer-mon-auto-entreprise2.html

#### C'est parti !

1- Clique sur non dans « Êtes-vous déjà immatriculé en tant que travailleur indépendant ? »

2- Clique ensuite sur « Déclarer mon autoentreprise »

- 3- Remplis tes informations pour créer un compte.
- 4- Pour le Numéro de Siret, coche la case « ce numéro ne m'a pas encore été attribué »

5- Ne coche PAS la case « Je suis mandataire et souhaite créer une activité pour le compte de mon client »

Tes informations de connexions te seront envoyées par mail. Ensuite, il suffit de te connecter avec tes identifiants sur : http://www.autoentrepreneur.urssaf.fr/

6- Lors de la première connexion tu dois **changer ton mot de passe**, puis te connecter avec ton nouveau mot de passe.

7- Une fois sur ton espace perso, tu cliques sur
« Bonjour, veuillez cliquer ici pour débuter la création de votre auto-entreprise ...etc »

8- S'ouvre alors un formulaire avec écrit «1: Mon projet d'entreprise »

| on projet d'auto-entrep                                          | rise                                           |              | • : Chan                        | ips obligs |
|------------------------------------------------------------------|------------------------------------------------|--------------|---------------------------------|------------|
| Mon activité principale 🛛 🔞                                      |                                                |              |                                 |            |
| Serez-vous auto-entrepreneur à titre exclusif ?* 🔞               |                                                | Oui          | Non                             |            |
| Je souhaite exercer l'activité*                                  | Mon activité                                   |              |                                 |            |
|                                                                  | Je ne trouve pas mon activité dans cette liste |              |                                 |            |
| Date de début d'activité* 🕜                                      |                                                |              |                                 |            |
| ii/mm/aaaa                                                       |                                                |              |                                 |            |
| Questions complémentaires                                        |                                                |              |                                 |            |
| Avez-vous déjà exercé une activité non salariée en France ?*     |                                                | Oui          | O Non                           |            |
| Votre activité est exercée à titre*                              |                                                | O Permanente | <ul> <li>Saisonnière</li> </ul> |            |
| Souhaitez-vous exercer une ou plusieurs activités secondaires ?* |                                                | Oui          | Non                             |            |
| Nom commercial                                                   |                                                |              |                                 |            |
|                                                                  |                                                |              | _                               |            |
|                                                                  |                                                |              |                                 | Suiva      |

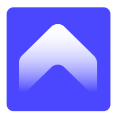

- Serez-vous auto-entrepreneur à titre exclusif ? Coche Non.
- Dans « Serez-vous simultanément ? » Indique « Autre » et précise Étudiant dans ta situation actuelle (si tu es toujours étudiant).
- Je souhaite exercer l'activité : ACCOMPAGNEMENT SCOLAIRE A DOMICILE
- Précise la date d'aujourd'hui dans « Date de début d'activité »

Tu peux ensuite répondre aux questions complémentaires.

- 9- Mes volets Social et Fiscal
  - Ma couverture sociale : Renseigne tes informations de sécurité sociale
  - Ma situation Matrimoniale : Coche Non
  - Ma périodicité : Coche, versement de mes cotisations Mensuel
  - Versement libératoire de l'impôt sur le revenu : Coche Non
  - Souhaitez-vous opter pour le statut EIRL : Non

### 10- Finalisation de ma déclaration

- Cette demande a été effectuée par un mandataire : Coche Non
- J'autorise les informations enregistrées dans le répertoire SIRENE à être consultables sur le site INSEE et utilisable par des tiers : On te conseille de cocher **Non**
- 11- Récapitulatif de ma déclaration : Vérifie tes informations
- 12- Liste des pièces jointes : Ajoute les pièces jointes demandés
- 13- Validation de la déclaration : Valide ta demande

D'ici une semaine tu recevras ton numéro SIRET qu'il faudra nous communiquer.

Félicitations ! Tu viens de créer ta première microentreprise ! Il faut maintenant que tu fasses ta demande d'ACRE qui te permet de bénéficier d'une réduction de charges à 11%.

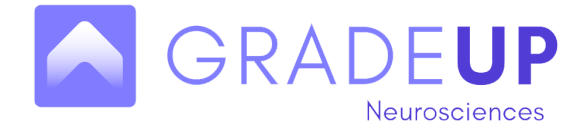

## Demande de l'ACRE

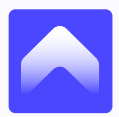

Guide édité par GradeUp

\_

L'ACRE te permet de diminuer tes charges sociales si tu as entre 18 et 25 ans, celles si sont seulement de 11% pendant que tu bénéficies de l'ACRE. Ces charges sociales te permettent de cotiser pour la retraite, le droit à la formation etc.

Il faut remplir le formulaire disponible dans ton espace. Celui-ci s'appelle généralement demande « d'ACRE ».

- Tu remplis le cadre 1 (informations personnelles)
- Cadre 2 : tu coches « Jeune de 18 à 25 ans révolu »
- Cadre 3 et 4 : tu ne remplis pas
- Tu remplis le 5 et tu signes !

Attention : tu dois fournir une copie de ta carte d'identité pour prouver que tu as bien moins de 25 ans.

- Tu exportes/enregistres le formulaire en PDF.
- Ensuite tu cliques sur ce lien : https://www.autoentrepreneur.urssaf.fr/portail/accueil/une-question/nouscontacter/courriel.html?choixacre=ok
- Tu **remplis** les informations personnelles et dans « **mon message** », tu mets le texte suivant :

Bonjour, Je vous transmets ci-joint les pièces justificatives ainsi que la demande d'ACRE pour la création de ma microentreprise. N'hésitez pas à me contacter au moindre problème. Cordialement, Très bonne journée

Tu ajoutes le formulaire précédent (le PDF) et ta carte d'identité en pièce-jointe et tu valides.

#### Félicitations !